# tEXAM

EXAMEN AUF IPAD EXAMEN SUR IPAD

### VORBEREITUNG UND KONTROLLE

PRÉPARATION ET CONTRÔLES

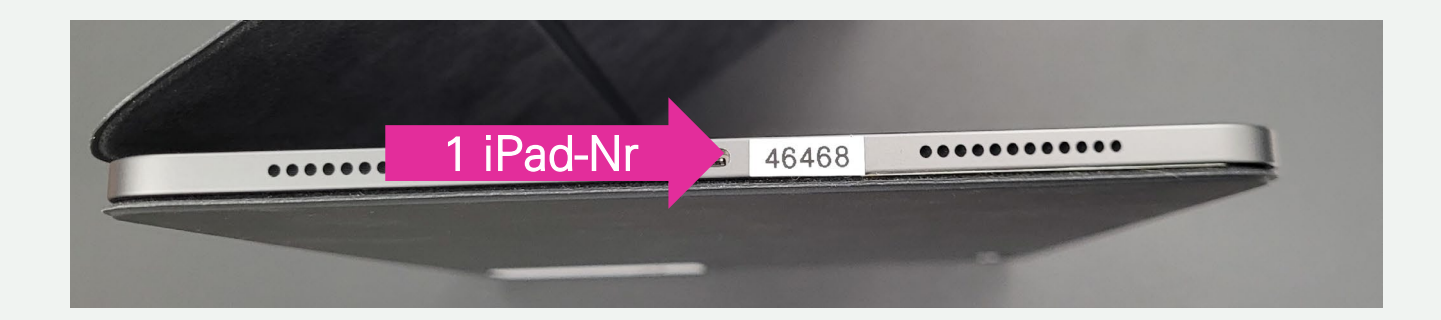

- 1. Notieren Sie die iPad Nummer Notez le numéro de votre iPad
- Überprüfen Sie Ihren Namen, Vornamen und Matrikelnummer Vérifiez votre nom, prénom et numéro d'étudiant-e
- **3.** Bitte datieren und unterschreiben Veuillez dater et signer

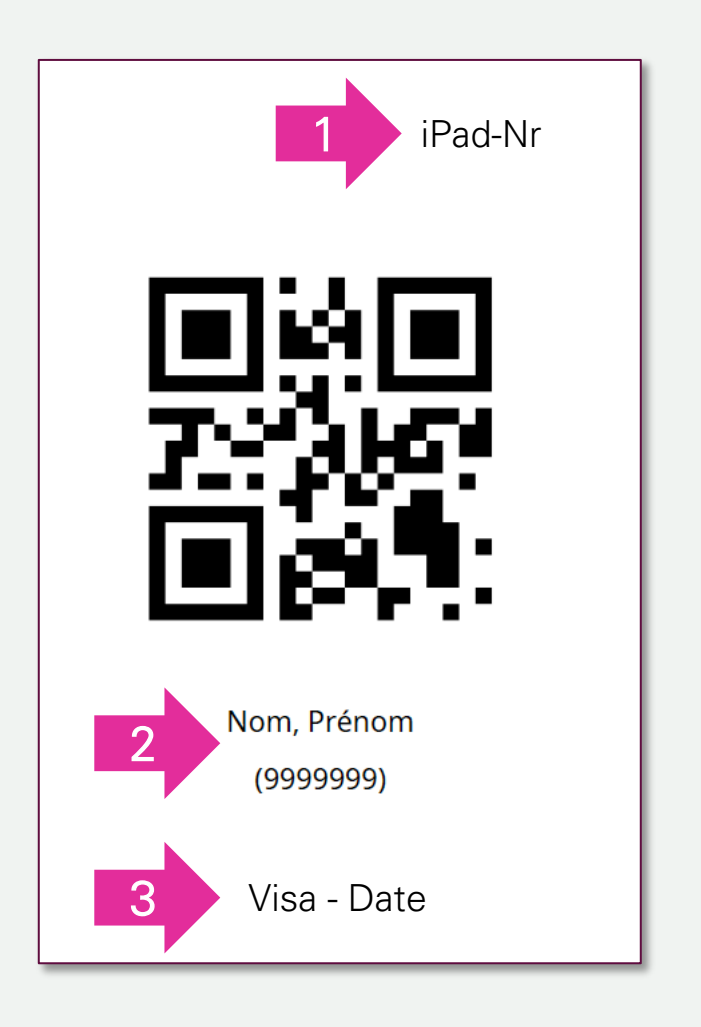

### Bitte halten Sie Ihr iPad im Querformat Veuillez tenir votre iPad en position horizontale

Bitte überprüfen Sie auf dem iPad: Veuillez vérifier sur l'iPad :

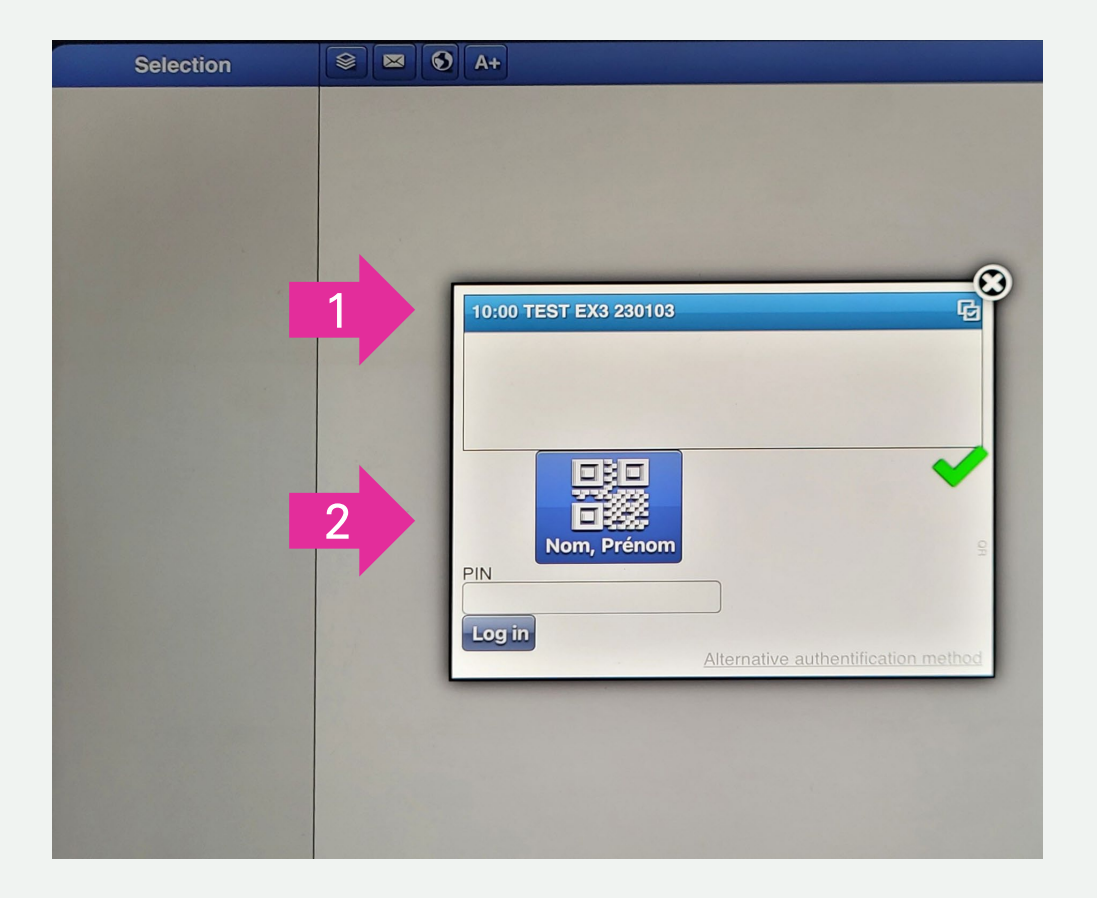

- 1. Ihre Prüfung Votre examen
- 2. Ihren Namen und Vornamen Votre nom et prénom

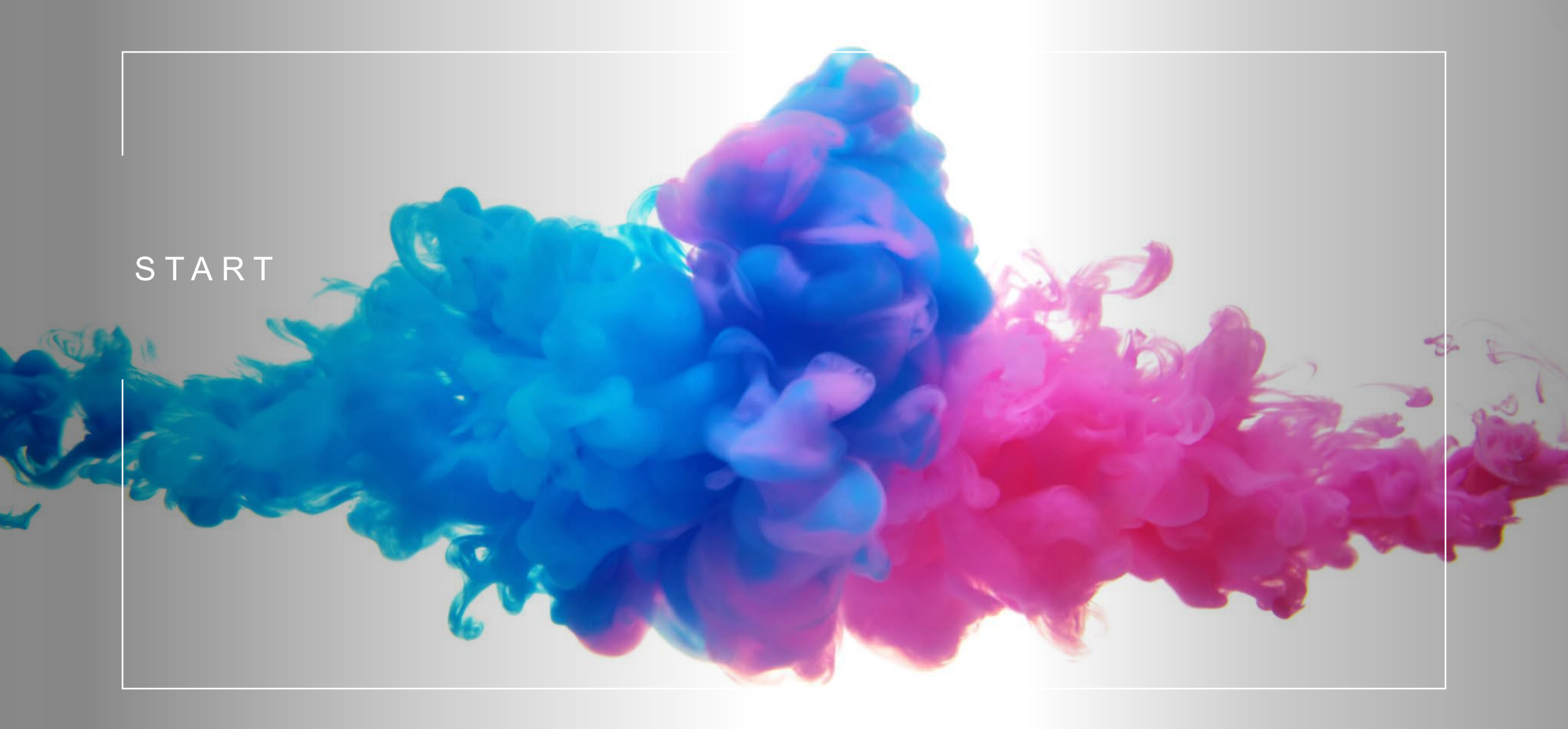

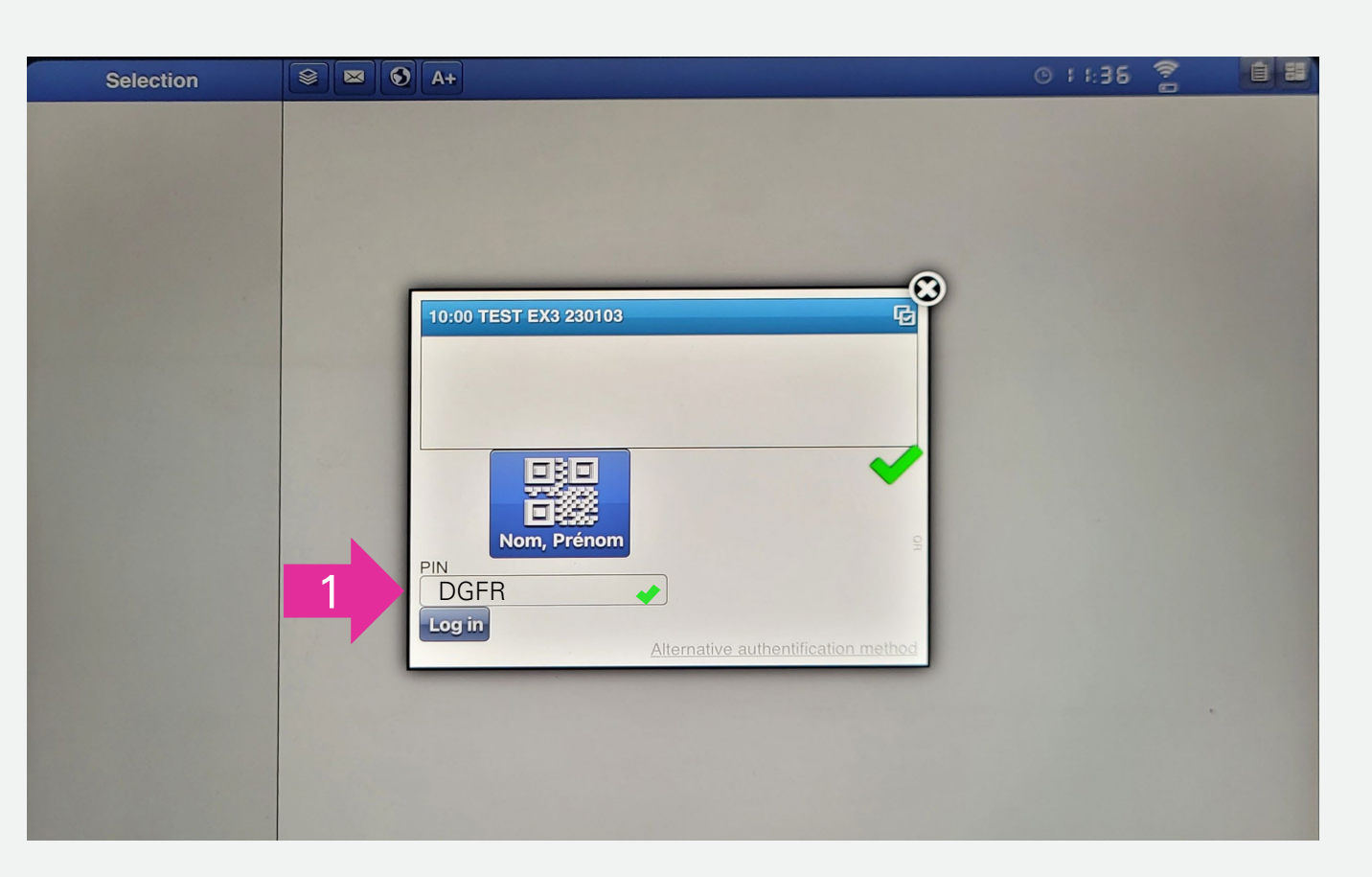

### **START**

Um die Prüfung zu starten, muss ein PIN Code eingeben werden. Dieser wird Ihnen zum Beginn der Prüfung angezeigt.

- PIN eingeben (1) (ist der PIN Code akzeptiert erscheint ein grüner Haken)
- Auf "Log in" drücken

### Die Prüfung startet.

### START

Pour démarrer l'examen, vous devez saisir un code PIN. Celui-ci s'affiche au début de l'examen.

- Saisissez le PIN (1) (si le code PIN est accepté, une coche verte apparaît)
- Appuyer sur "Log in".

L'examen démarre.

## AUFBAU DER APPLIKATION

### ARCHITECTURE DE L'APPLICATION

#### Toolbar mit Informationen, Parametern und Tools

Barre d'outil avec informations, parmètres et outils

Fragen und Abschnitte: Übersicht und Navigation Questions et sections ("Abschnitt"):

Frage

Question

🖂 🕥 🗛 © : : 43 🤶 Ê H Sélection Nom, Prénom 0 **Explication iPad** Quel temps fait-il ? **Question 1 Question 3** Question 4 **Question 2** Section 1 S.v.p. choisissez une réponse. **Question 1** O II neige. Question 2 O II pleut. vue d'ensemble et navigation Finir l'examen O Le soleil brille. O III y a du vent. O III y a du brouillard. Angaben zum Fortschritt Q Continuer -Indications de progression Progression: 0/6 questions

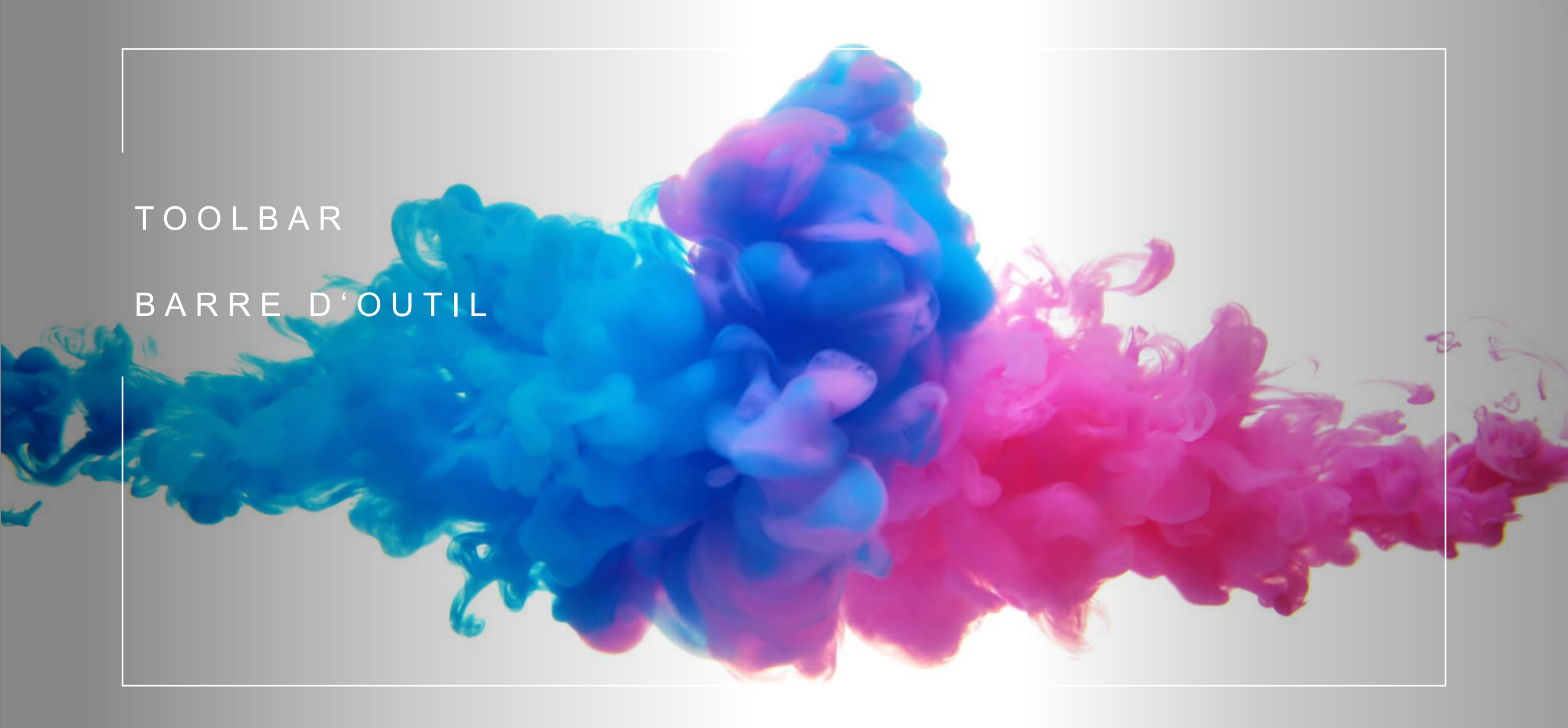

### 1. Auswahl I Sélection

Liste der Fragen in den jeweiligen Abschnitten.

Liste des questions dans leurs sections respectives.

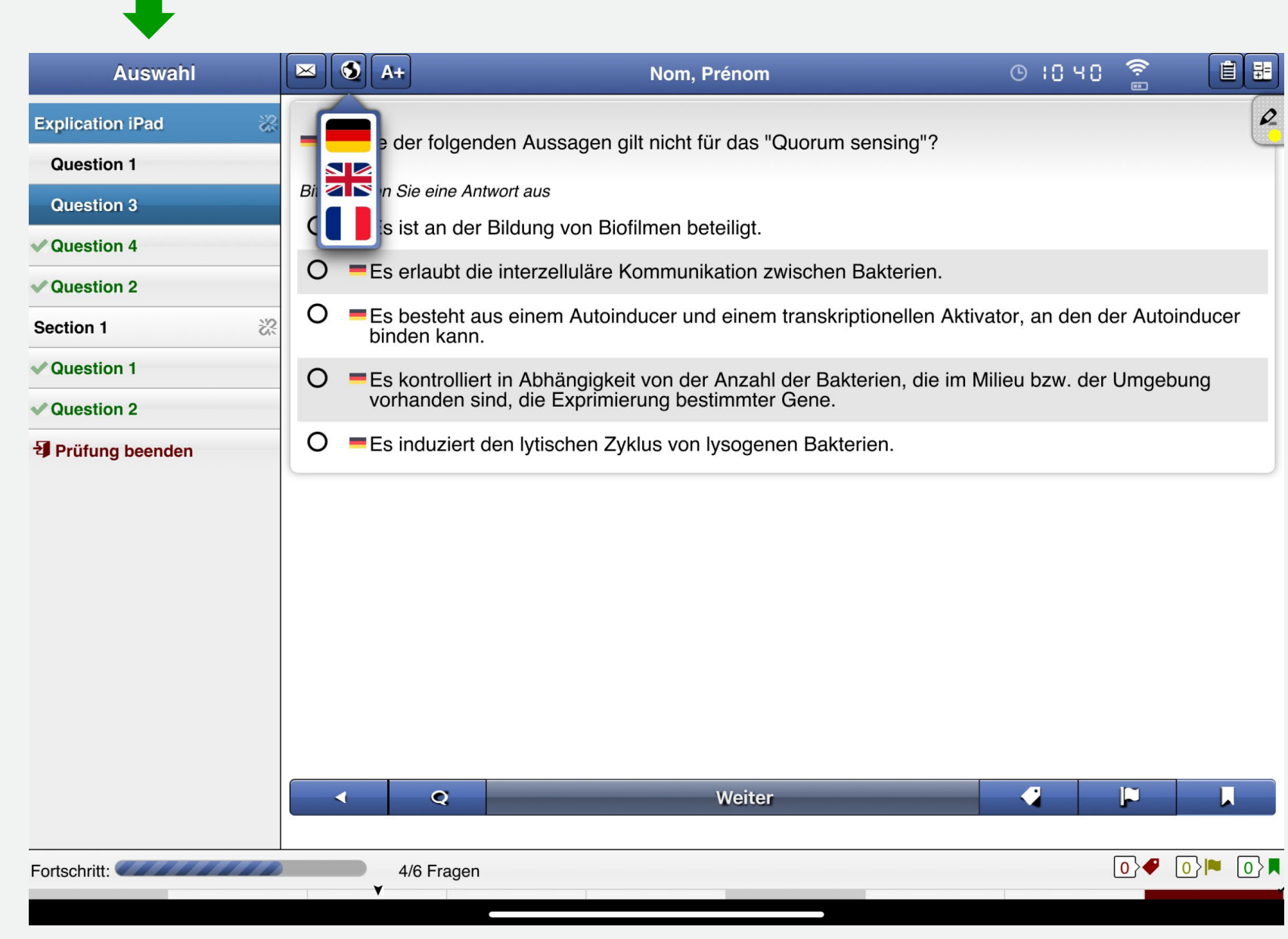

**2.** Sprachauswahl I Choix de la langue :

> Sie können während der gesamten Prüfung zwischen Deutsch und Französisch wechseln.

Vous pouvez switcher entre l'allemand et le français tout au long de l'examen.

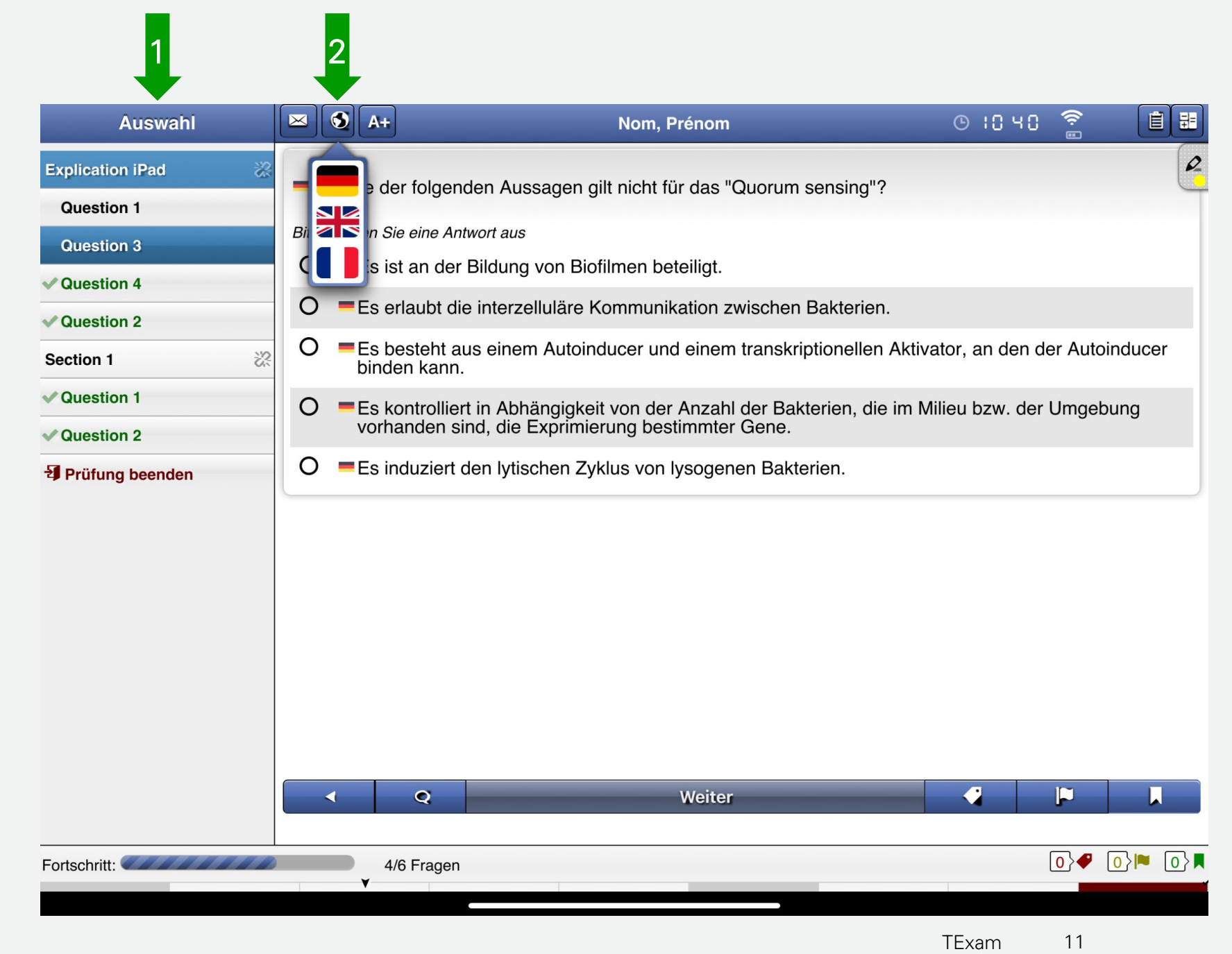

- **3.** Schriftgrösse I Taille des caractères :
  - Sie können die Schriftgrösse anpassen.
  - Vous pouvez ajuster la taille des caractères.

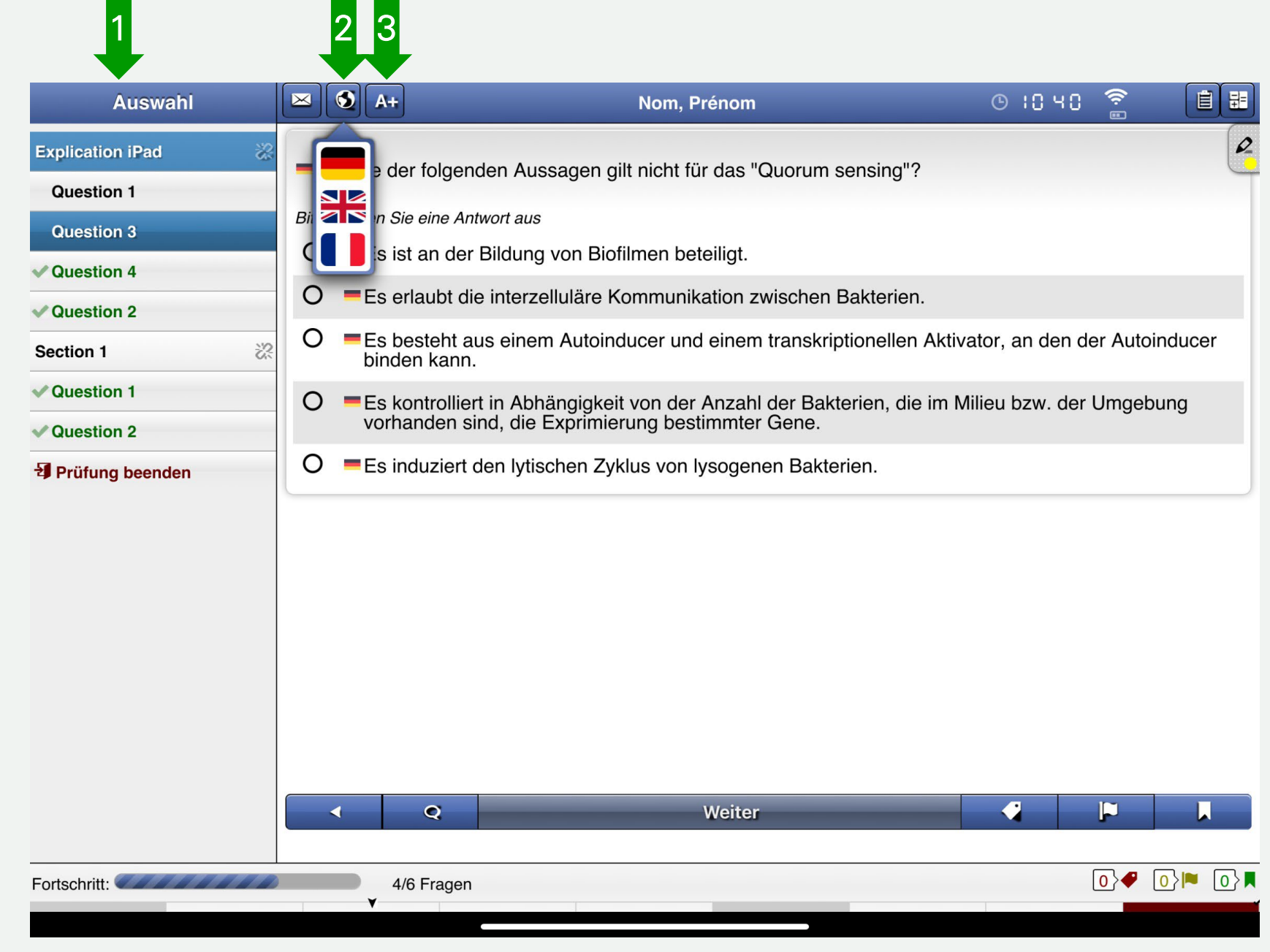

4. Informationen I Informations :

Uhrzeit, Akkustand, Verbindung Heure, état de la batterie, connexion

5. Notizen I Notes :

Feld für persönliche Notizen (zum Öffnen anklicken)

Champs pour les notes personnelles (cliquez pour ouvrir)

| 1                                                                                                    | 2 | 3                                                                                                    |                                                                                                    |                                                           | 4            |                          | 5          |
|----------------------------------------------------------------------------------------------------|---|----------------------------------------------------------------------------------------------------|----------------------------------------------------------------------------------------------------|-----------------------------------------------------------|--------------|--------------------------|------------|
| Auswahl                                                                                                    |   | A+                                                                                                    | Nom, Prénom                                                                                                    | Ŀ                                                         | 1040         | <b>î</b>                 | İ.         |
| Explication iPad Cuestion 1<br>Question 3<br>Question 4<br>Question 2<br>Section 1<br>Question 2<br>Prüfung beenden |   | e der folgend<br><i>n Sie eine Ant</i><br>s ist an der l<br>s erlaubt die<br>s besteht au<br>inden kann.<br>s kontrolliert<br>orhanden sir<br>s induziert d | len Aussagen gilt nicht für das "Quorum sensi<br>vort aus<br>Bildung von Biofilmen beteiligt.<br>interzelluläre Kommunikation zwischen Bakter<br>s einem Autoinducer und einem transkriptione<br>in Abhängigkeit von der Anzahl der Bakterien<br>nd, die Exprimierung bestimmter Gene.<br>en lytischen Zyklus von lysogenen Bakterien.<br>Meiter | ng"?<br>erien.<br>ellen Aktivator, a<br>, die im Milieu b | an den der A | Autoindud                | cer        |
| Fortschritt:                                                                                                    |   | 4/6 Fragen                                                                                                    |                                                                                                    |                                                           | 0            | } <b>₽</b> [ <u>0</u> }⊫ | <b>□</b> } |

### 6. Rechner I Calculatrice

Zum Öffnen anklicken, klicken Sie auf "X" zum Schliessen.

Cliquez pour ouvrir, cliquez sur "X" pour fermer.

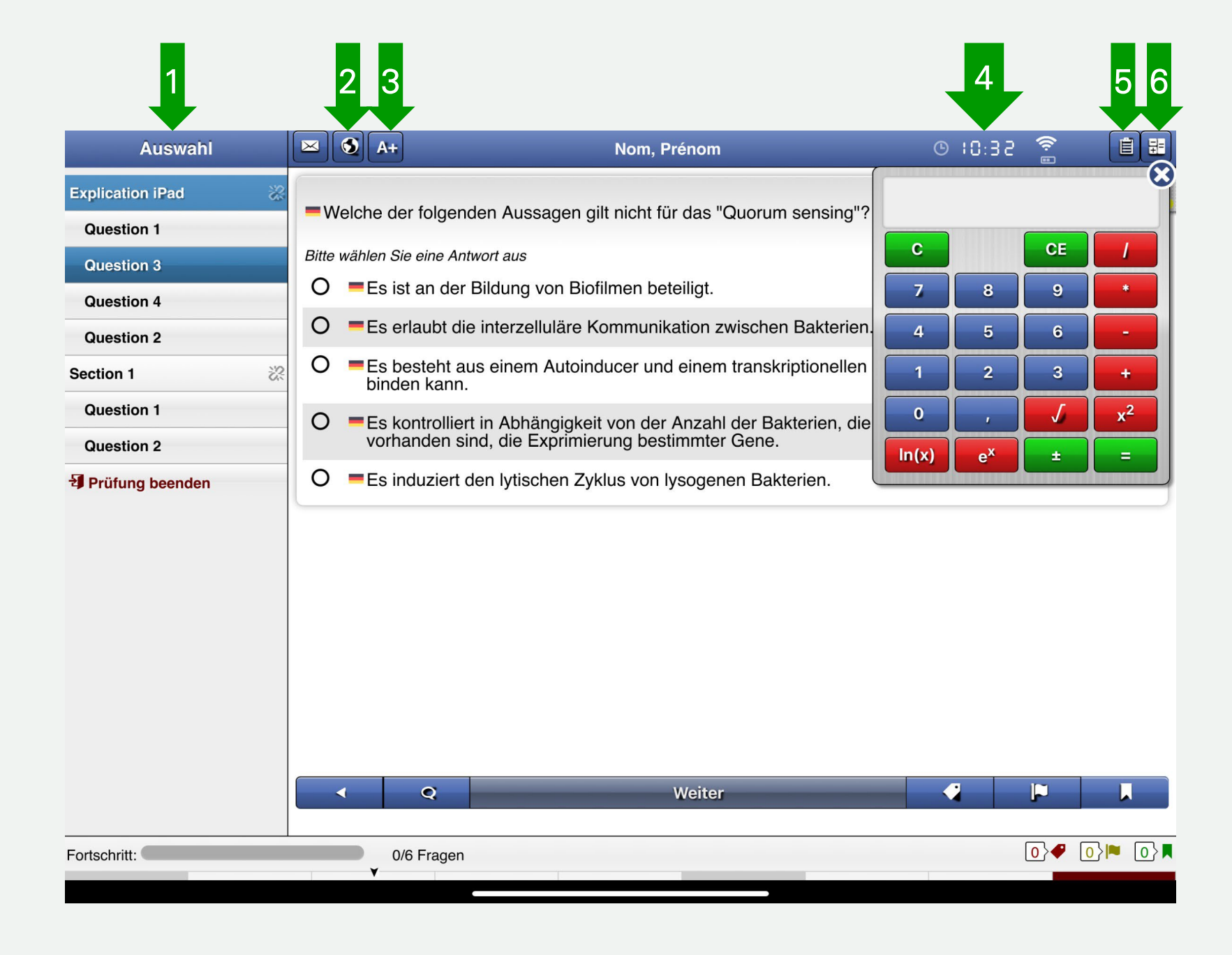

# FRAGEN BEANTWORTEN RÉPONDRE AUX QUESTIONS

 Die Pr
üfungsfrage und die Antwortm
öglichkeiten sind im Hauptfeld dargestellt.

La question de l'examen et les possibilités de réponse sont présentées dans le champ principal.

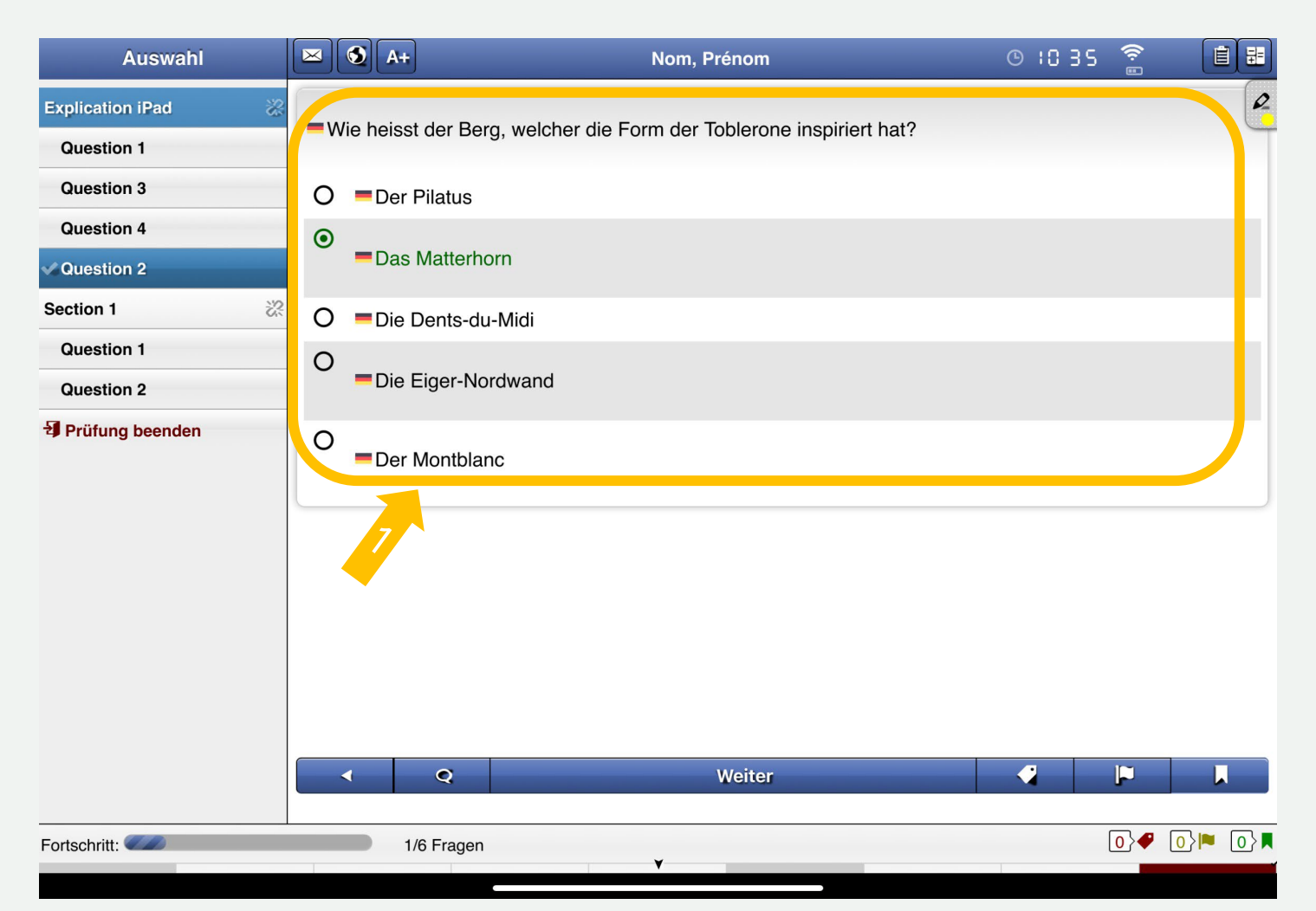

Die richtige Antwort wird durch Berühren ausgewählt, wodurch sie grün wird. Die Antwort kann jederzeit geändert werden, solange die Prüfung läuft.

La réponse correcte est sélectionnée en la touchant, ce qui la rend verte. Il est possible de modifier la réponse à tout moment, tant que l'examen est en cours.

1. Die aktuell angezeigte Frage ist mit blauem Hintergrund hervorgehoben.

La question actuellement affichée est mise en évidence par un fond bleu.

# 2. Beantwortete Fragen sind in Grün mit grünem Häkchen.

Les questions répondues sont en vert avec une coche verte.

**3.** Klicken Sie auf "Weiter", um zur nächsten Frage zu gelangen.

Cliquer sur «Continuer» pour passer à la question suivante.

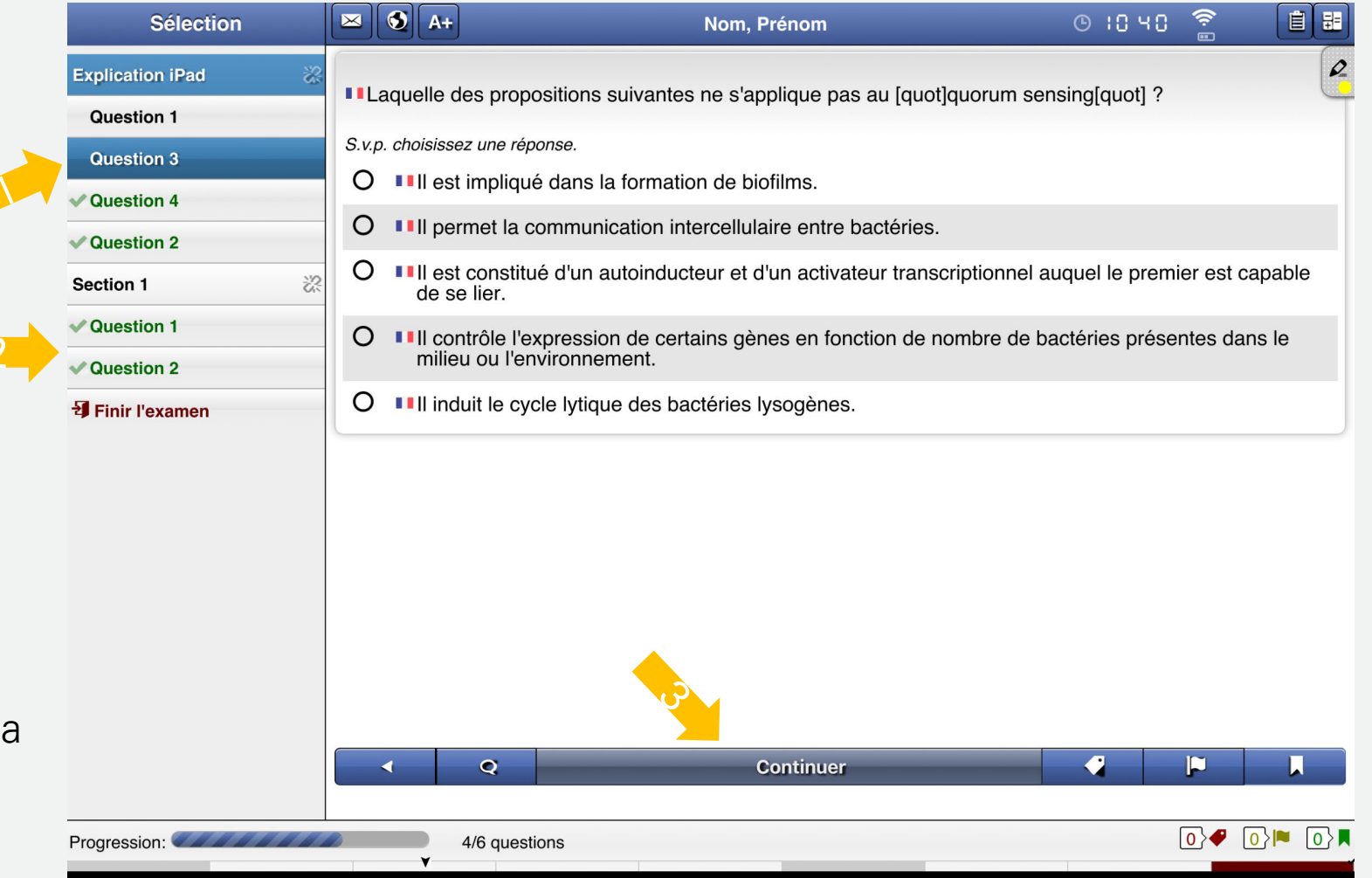

Sie können eine beliebige Frage aus der Liste per Click auswählen. So können Sie zu schon bearbeiteten Fragen zurückkehren.

Vous pouvez sélectionner n'importe quelle question de la liste en cliquant dessus. Vous pouvez ainsi revenir aux questions déjà traitées.

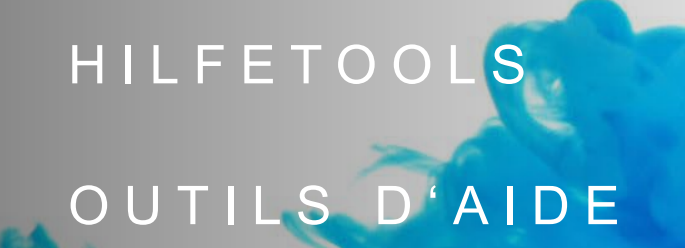

 Klicken Sie auf das Stiftsymbol f
ür die Tools zur Formatierung von Fragen/Antworten.

Cliquez sur l'icône «crayon» pour les outils de mise en forme des questions/réponses.

2. Radiergummi = Formatierung löschen Gomme pour effacer le formatage

3. Text durchstreichen Biffer du texte

4. Text mit einer Farbe markieren

Surligner du texte avec une couleur

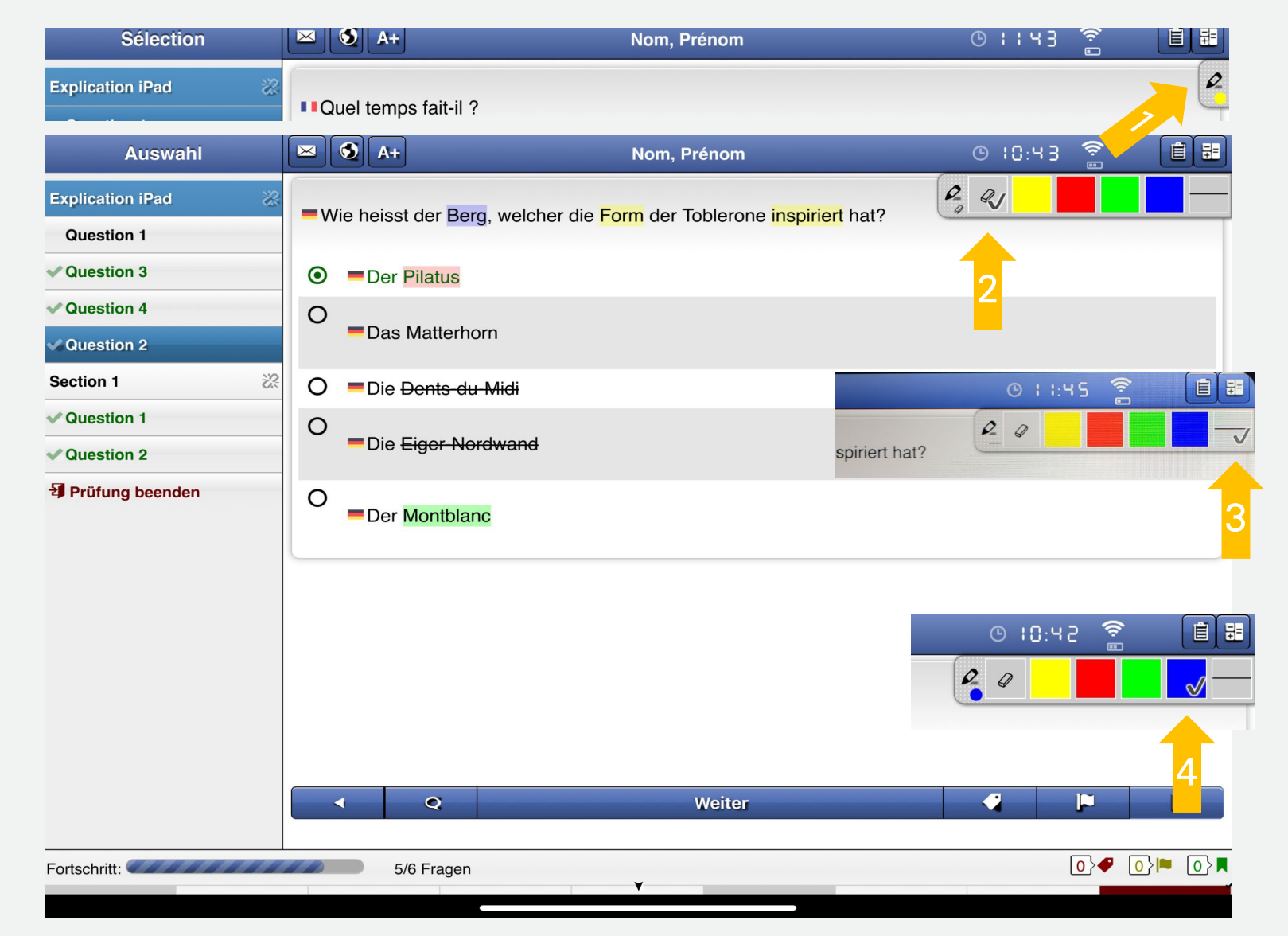

Um eine Textpassage zu formatieren, klicken Sie zuerst auf das entsprechende Symbol und wenden Sie es dann auf diese Passage an.

Pour formater un passage de texte, cliquez d'abord sur l'icône correspondante et appliquez-la ensuite à ce passage.

Es ist möglich, während der **Prüfung persönliche Flags** anzubringen. Es stehen Ihnen drei Symbole zur Verfügung.

Il est possible d'apposer **des drapeaux personnels** pendant l'examen. Trois symboles sont à votre disposition.

1. Anbringen oder Entfernung eines Flag durch Anklicken des entsprechenden Symbols.

Appliquer ou retirer un drapeau en cliquant sur l'icône correspondante.

2. Die Flags sind rechts neben den Fragennummern sichtbar.

Les drapeaux sont visibles à droite des numéros de questions.

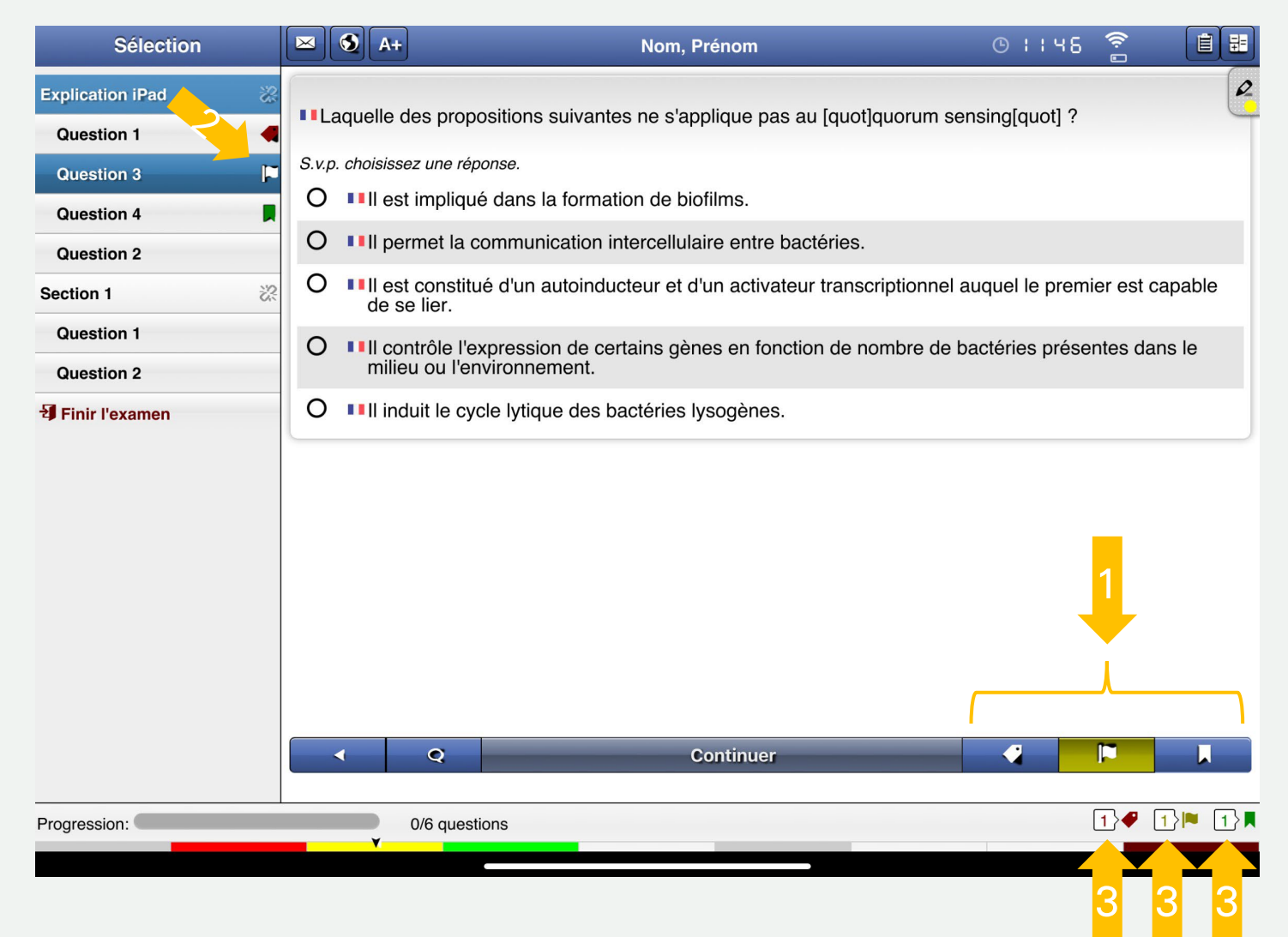

3. Die Anzahl der mit jedem Flag markierten Prüfungsfragen ist unten rechts im Display sichtbar. Durch das Drücken auf die Symbole kann man direkt zu den Fragen springen, die mit diesem Flag markiert wurden.

Le nombre de questions d'examen marquées par chaque drapeau est visible en bas à droite de l'écran. En appuyant sur les icônes, il est possible de passer directement aux questions marquées par ce drapeau.

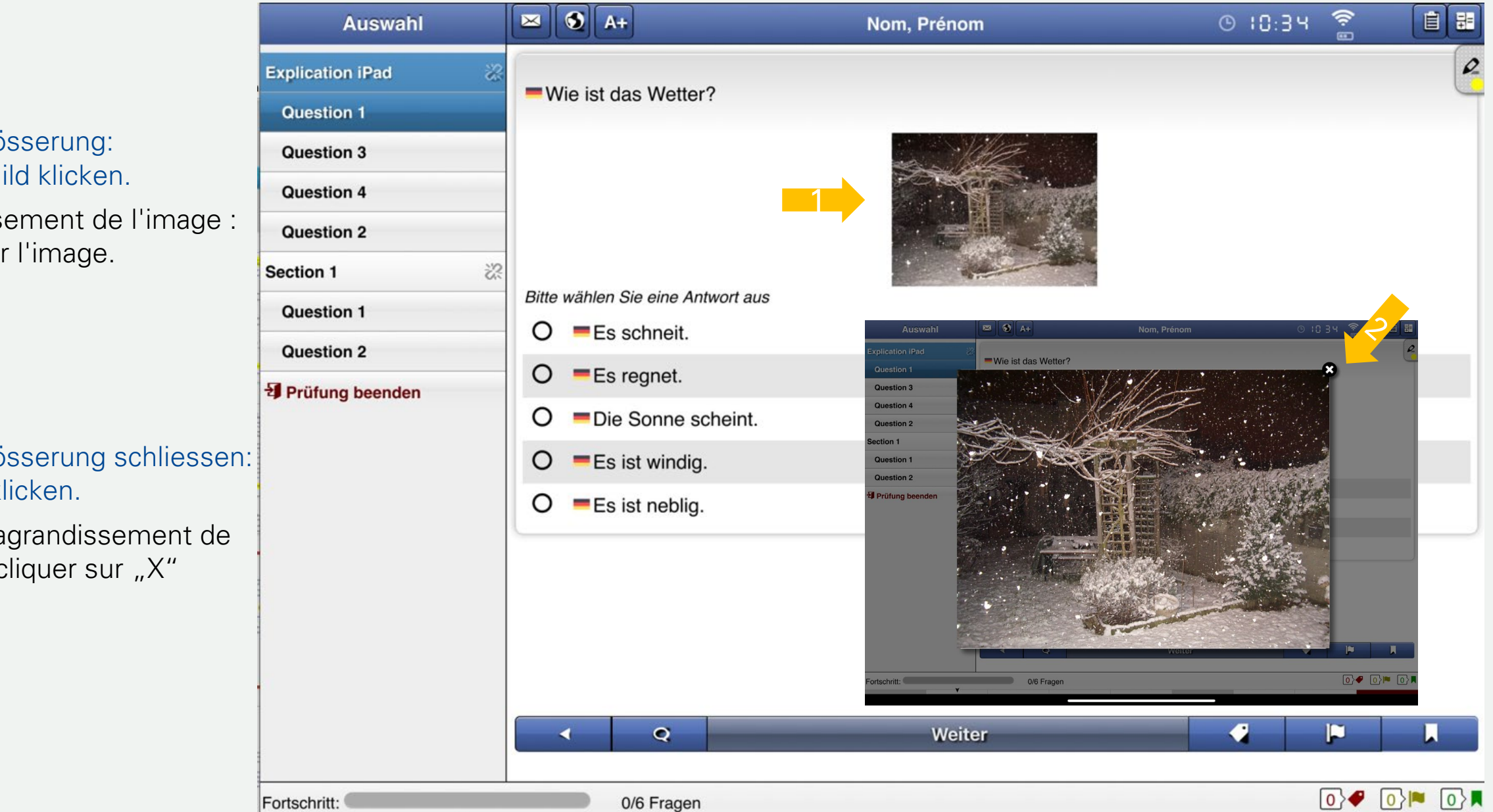

1. Bildvergrösserung: Auf das Bild klicken.

> Agrandissement de l'image : cliquer sur l'image.

2. Bildvergrösserung schliessen: Auf "X" klicken.

Fermer l'agrandissement de l'image : cliquer sur "X"

#### 1. Kommentare zu den Fragen:

Per Klick auf das Symbol "Sprechblase" ist die Texteingabe möglich. Ihr Kommentar wird bei der Korrektur zur Kenntnis genommen.

Commentaires sur les questions : Il est possible de saisir du texte en cliquant sur l'icône de la bulle. Votre commentaire sera pris en compte lors de la correction.

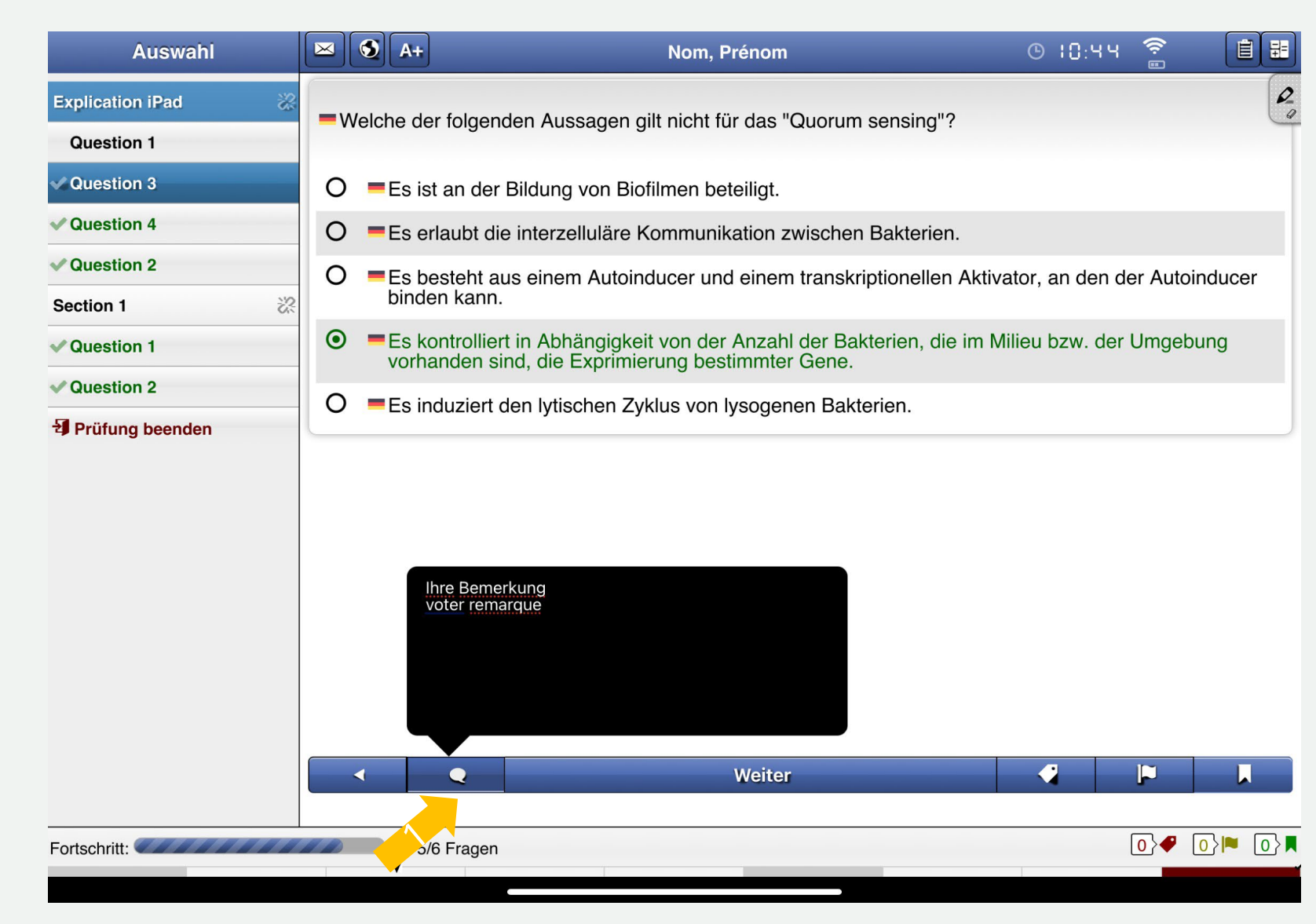

# FRAGETYPEN TYPES DE QUESTIONS

### Frage Typ A | question de type A

Nur eine Antwort aus den fünf Optionen ist richtig. Beim Antippen einer Antwort, wird die Wahl grün angezeigt.

Une seule réponse parmi les cinq options est correcte. En tapant sur une réponse, le choix s'affiche en vert.

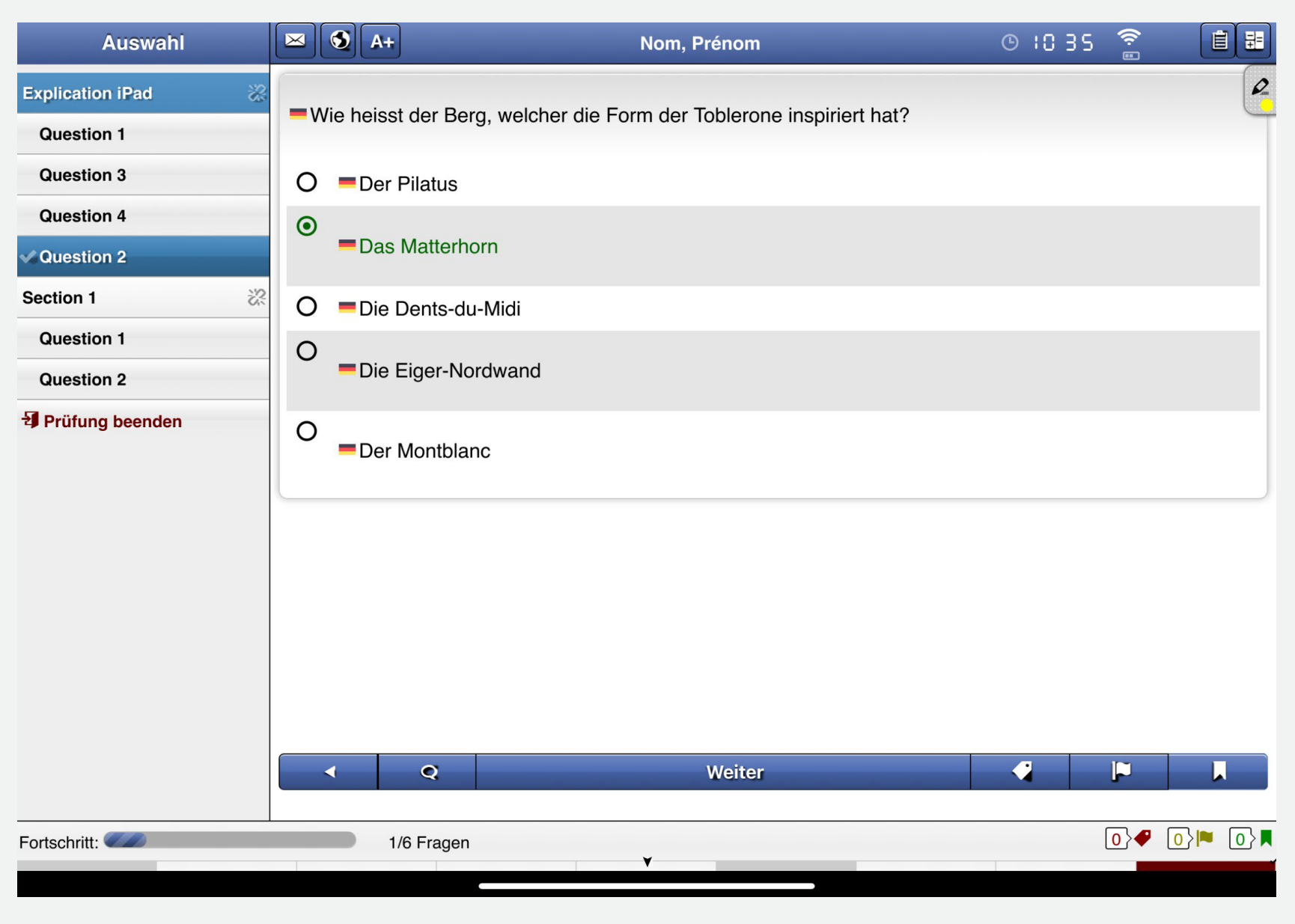

### Frage Typ K' | question de type K'

Vier Aussagen sind entweder richtig oder falsch.

Wählen Sie Ihre Antworten durch antippen, Ihre Wahl wird mit einem grünen Punkt im Kreis markiert.

Les quatre affirmations sont soit vraies (VRAI), soit fausses (FAUX).

Choisissez vos réponses en les touchant, votre choix sera marqué par un point vert dans le cercle.

| Auswahl          |                                        | +               | Nom, Prénom                                       | G       | (S 2 3 | (î: E |   |  |  |  |
|------------------|----------------------------------------|-----------------|---------------------------------------------------|---------|--------|-------|---|--|--|--|
| Explication iPad | =Die Lym                               | e-Borreliose    | 9;                                                |         |        |       | 0 |  |  |  |
| Question 3       | Bitte wählen Sie noch 4 Antworten aus. |                 |                                                   |         |        |       |   |  |  |  |
| Question 4       | Richtig                                | Falsch<br>O     | wird durch das Bakterium Francisella tularensis v | erursac | ht     |       |   |  |  |  |
| Section 1 2      | 0                                      | 0               | verursacht neurologische Störungen                |         |        |       |   |  |  |  |
| Question 1       | 0                                      | 0               | kommt in der Schweiz extrem selten vor            |         |        |       |   |  |  |  |
| Prüfung beenden  |                                        |                 |                                                   |         |        |       |   |  |  |  |
| Fortschritt:     |                                        | Q<br>0/6 Fragen | Weiter                                            |         |        | •0    |   |  |  |  |

#### Fallgebundene Fragen | questions liées

Mehrere Fragen vom Typ A+, A- oder K' werden im Zusammenhang mit einer Abbildung, einem Diagramm oder einer Fallvignette bzw. klinischen Situation gestellt.

Plusieurs questions de types A+, A- ou K' sont posées en lien avec une image, un

graphique ou une vignette/situation clinique.

🖂 🔇 A+ 🕒 רב סו 自日 Sélection Nom, Prénom Explication iPad L'OMS a déclaré une pandémie mondiale en mars 2020. La cause de la pandémie est un coronavirus (SRAS-CoV-2). **Question 1 Question 3** 1. "Abschnitt #" zeigt an, dass Question 4 es sich um eine ✓ Question 2 fallgebundene Frage handelt. Section 1 "Section #" indique qu'il **Question 1 Question 2** s'agit d'une question liée. Finir l'examen **2.** Aussage der fallgebundenen Frage Enoncé de la question liée Continuer  $0 \neq 0 \geq 0$ Progression: 2/6 questions

 Die Aussage der fallgebundenden Frage bleibt beim Betrachten der einzelnen Fragen sichtbar.

L'énoncé de la question liée reste visible lors de la visualisation des différentes questions.

 In diesem Beispiel beziehen sich zwei Fragen auf die Aussage in "Section 1".

Dans cet exemple, deux questions se rapportent à l'énoncé de la «Section 1».

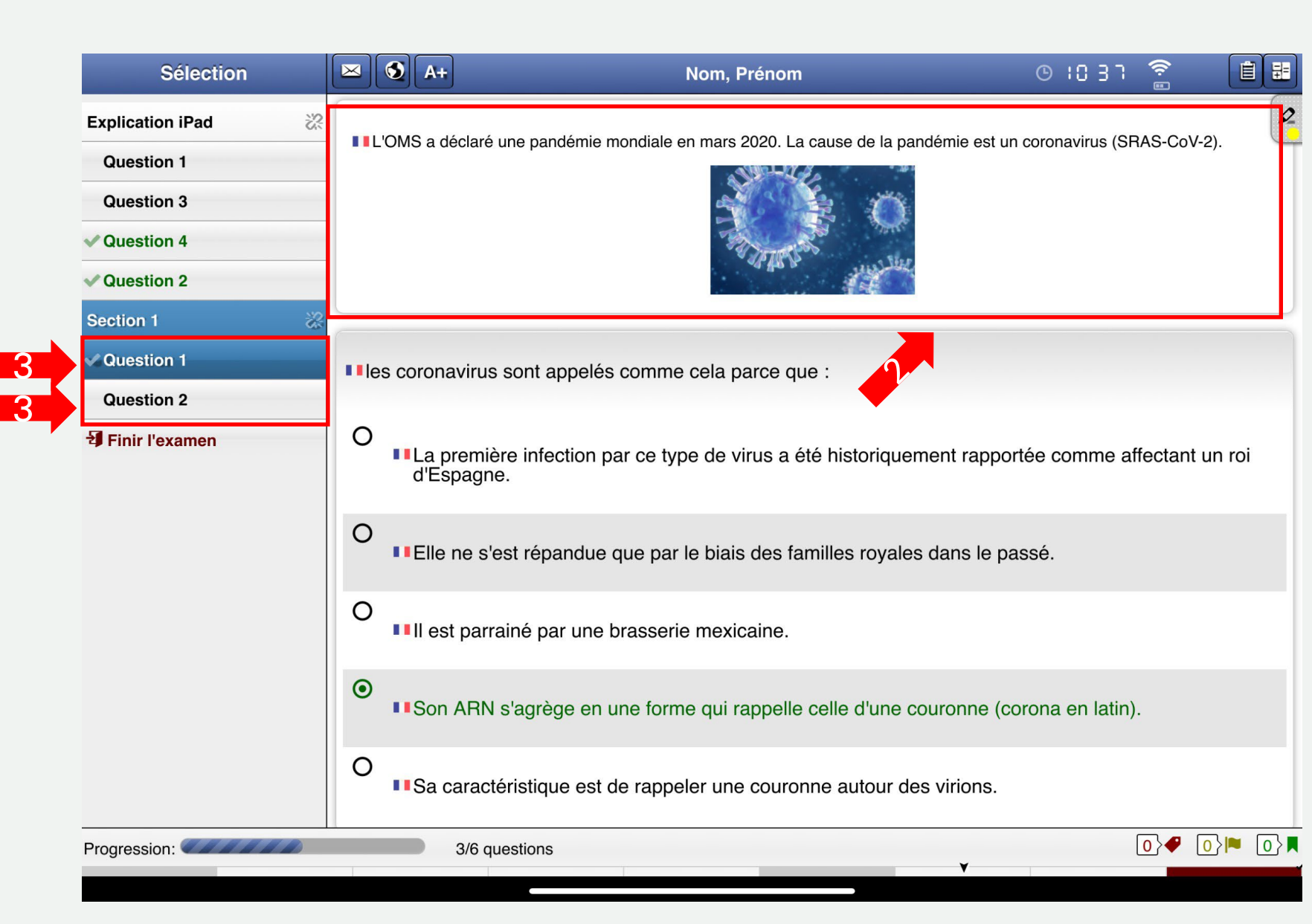

### PRÜFUNG BEENDEN

### FINIR L'EXAMEN

### Prüfung beenden I Finir l'examen

Wenn Sie nicht alle Fragen beantwortet haben, werden Sie darüber informiert. Wenn Sie auf diese Nachricht tippen, werden diese Fragen angezeigt.

Si vous n'avez pas répondu à toutes les questions, vous en serez informé. En tapant sur ce message, ces questions s'affichent.

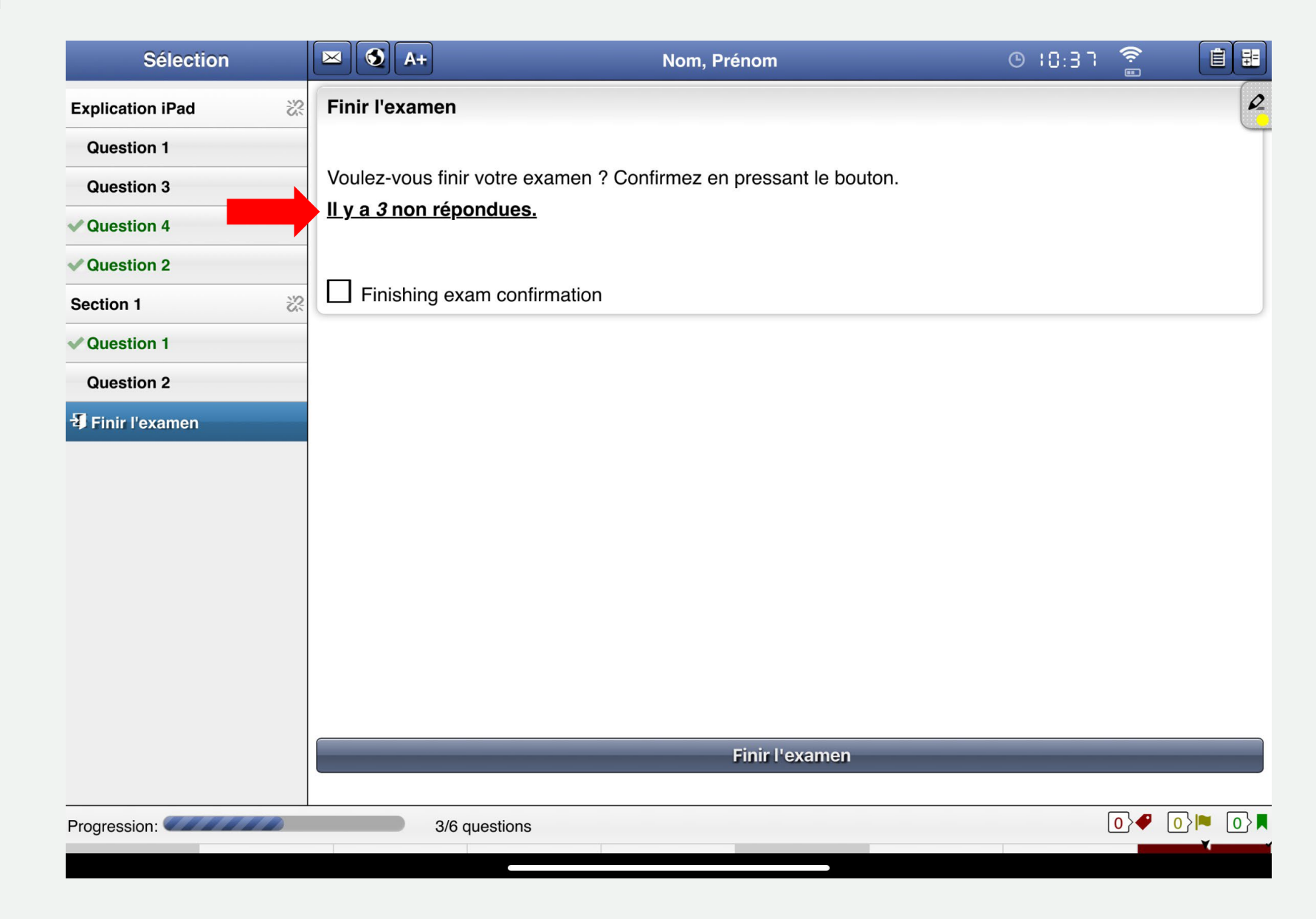

#### 1. Markieren Sie das Kästchen "Finishing exam confirmation".

Cochez la case

"Finishing exam confirmation".

 Klicken Sie auf "Prüfung beenden". Cliquez sur "Finir l'examen".

**3.** Sie erhalten eine Meldung, dass die Prüfung erfolgreich übermittelt wurde: bestätigen Sie mit OK.

Un message vous indique que l'examen a bien été transmis: confirmez en cliquant sur OK.

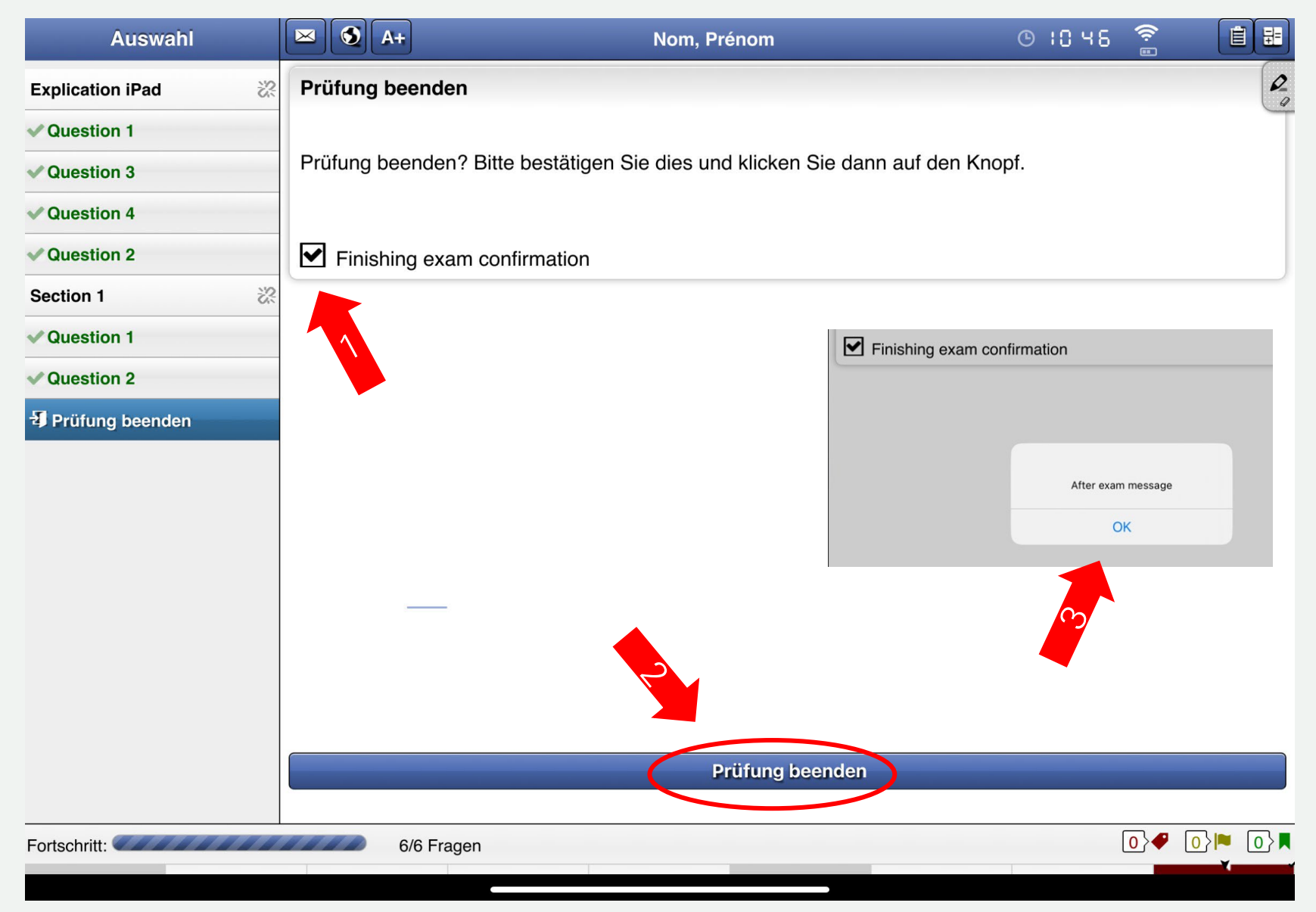